## Überprüfung der Audio-Einstellung in Cisco Jabber

Als Gerät für Anrufe: "Meinen Computer verwenden"

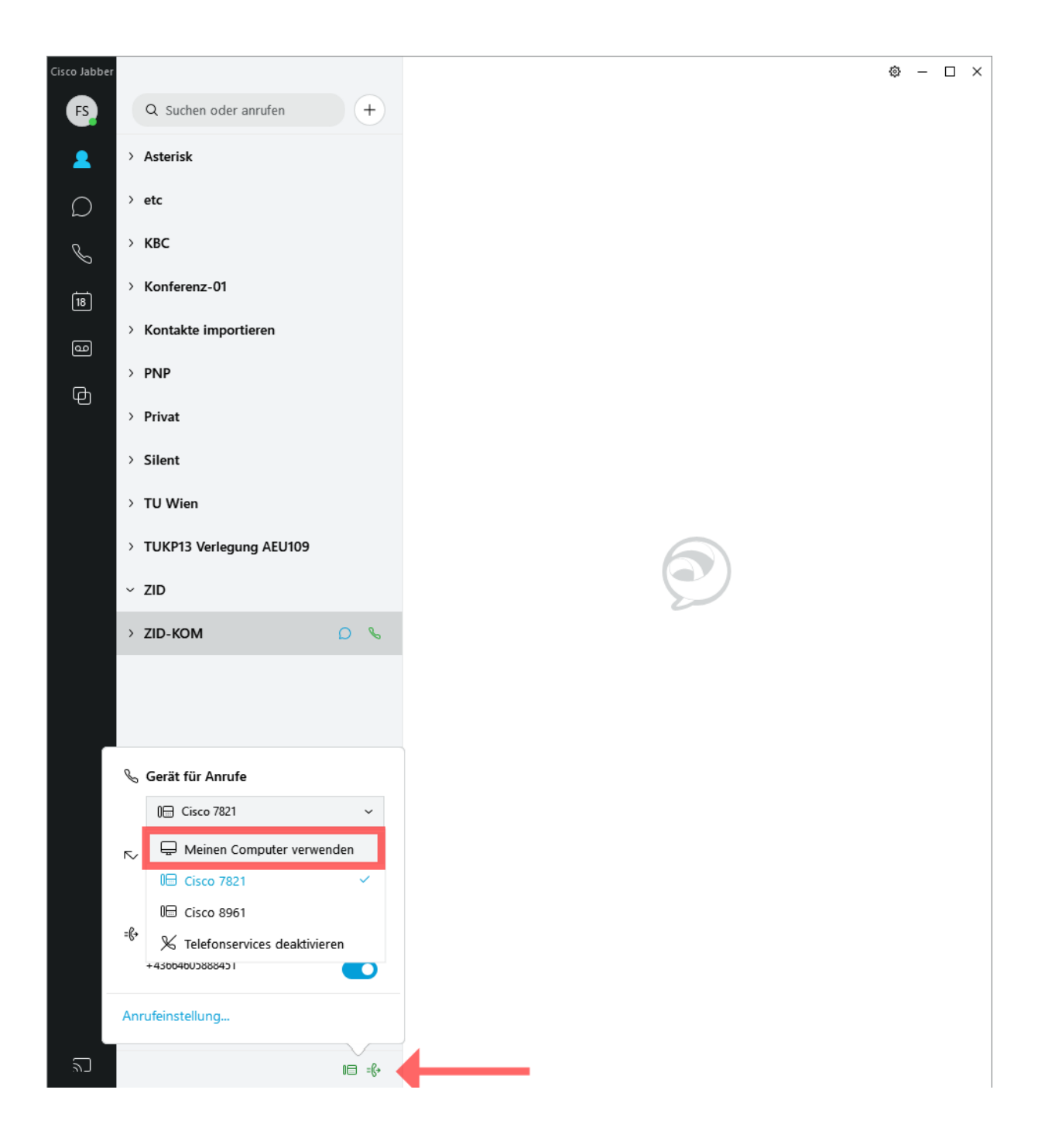

## Zahnradtaste: Einstellungen => Audio

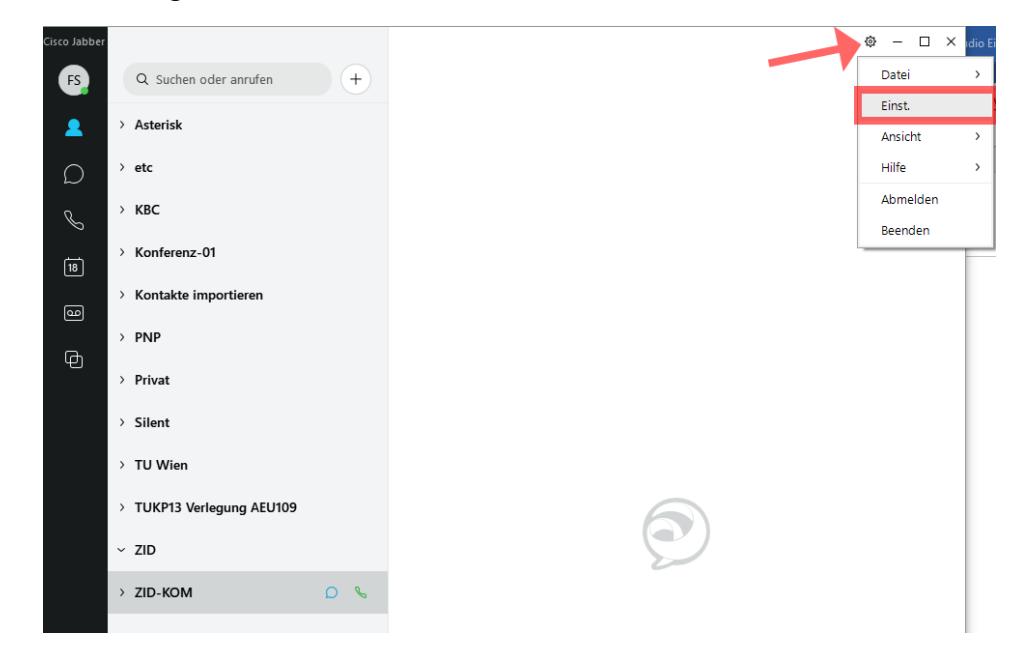

Die Lautsprecher und Mikrofoneinstellungen kontrollieren. Der gewählte Lautsprecher kann getestet werden

| 🔊 Einst.           | - × 3                                                                                                    |
|--------------------|----------------------------------------------------------------------------------------------------|
| Allgemein          |                                                                                                    |
| Chats              | Kiingeiton/ warnungen                                                                                                    |
| Audio              | Alle Geräte 🗸                                                                                                    |
| Video              | <b>∮</b> ø 75                                                                                                    |
| Kalender           |                                                                                                    |
| Anrufe             | Lautsprecher                                                                                                    |
| Status             | Lautsprecher (Realtek High Definition A V                                                                                                    |
| Ort                | √ <sup>100</sup> Lautsprecher testen                                                                                                    |
| Benachrichtigungen |                                                                                                    |
| Videogerät         | Mikrofon                                                                                                    |
| Privatsphäre       | Mikrofonarray (Realtek High Definition 👻                                                                                                    |
| Konten             | <b>√</b> #                                                                                                    |
| Benutzerportal     | Q                                                                                                    |
| Erscheinungsbild   | Beim anschließen eines neuen Gerätes, wird<br>Jabber folgende Aktionen ausführen:<br>Zum neuen Mikrofon oder Lautsprecher wechseln<br>Weiterhin aktuelles Mikrofon oder Lautsprecher verwenden |
|                    | OK Abbrechen Anwenden                                                                                                    |